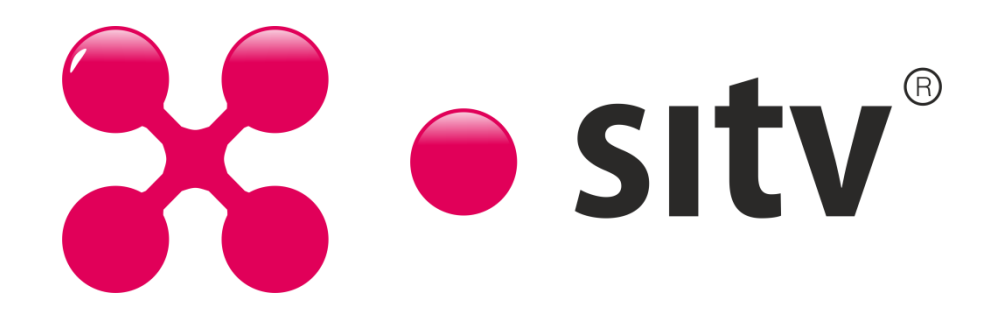

**1**. Необходимо зайти в конфигурацию роутера. В локальной сети роутер Netis имеет адрес 192.168.1.1 или netis.cc. В адресной строке браузера пропишите данный IP и нажмите Enter. Появиться мастер быстрой настройки роутера:

2. Здесь можно сконфигурировать подключение к сети Интернет и

беспроводную сеть.

В списке «Тип подключения к Интернету» (Internet Connection Type) нужно выбрать «Динамический IP (DHCP)». Этот вариант выставлен по умолчанию и не требует дополнительных действий.

**3.** В поле «SSID» необходимо написать имя беспроводной сети,

«Security» - «Enabled», в поле «Password» введите пароль для беспроводной сети. После изменения настроек нажмите кнопку «Save»

| netis    |                                        | Select Language  | ¥      | O Advanced |
|----------|----------------------------------------|------------------|--------|------------|
|          | Quick Setup                            |                  |        |            |
|          | Internet Connection                    | Гуре             |        |            |
| internet | DHCP O                                 | Static IP 🔘 PPP  | юE     | Other      |
|          |                                        |                  |        |            |
|          | Wireless Setup                         |                  |        |            |
| 6        | Wireless Setup                         | netis            |        |            |
| Wireless | Wireless Setup<br>SSID :<br>Security : | netis<br>Disable | Enable |            |